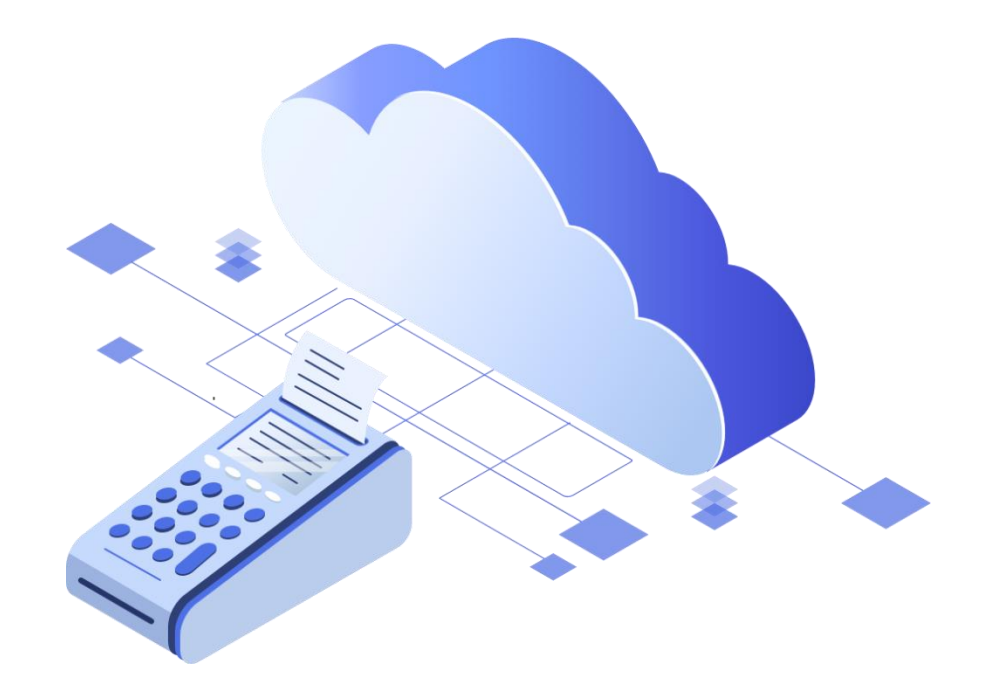

# Коррекция не фискализированного ранее платежа по ФФД 1.05 и ФФД 1.1.

ООО «БИФИТ КАССА»

#### Введение

На момент написания настоящей инструкции авторы придерживались концепции изложенной в письме Федеральной Налоговой Службы от 06.08.2018 № ЕД-4-20/15240@, «ОБ ОСОБЕННОСТЯХ ФОРМИРОВАНИЯ КАССОВОГО ЧЕКА КОРРЕКЦИИ», раскрывающей порядок проведения процедуры «Коррекции» для ФФД 1.05 и ФФД 1.1.

В настоящей инструкции приведены примеры процедуры «Коррекции» для арендованной пользователем облачной ККТ в сервисе БИФИТ Онлайн.

## Алгоритм для ФФД 1.05

- Сформируйте акт, для предоставления в Федеральную Налоговую Службу, перечислите в нем все расчеты без ККТ, укажите даты, суммы и причины, по которым не была применена ККТ для фиксации факта платежа. Присвойте акту номер и дату.
- 2. Сформируйте чек коррекции.
  - а. Признак расчета «Приход» если кассу не применили при приеме денег.
  - b. «Расход» если ККТ не применили во время выплаты денег.
- 3. Укажите основание для коррекции:
  - а. «Самостоятельная операция» если ошибку обнаружили сами;
  - b. «По предписанию» если ошибку раньше вас обнаружила ФНС и обязала ее исправить.
- 4. Укажите номер документ для основания коррекции номер сформированного ранее акта или предписания ФНС.
- 5. Укажите дату, документа основания для коррекции.
- 6. Введите итоговую корректируемую сумму.

## Алгоритм для ФФД 1.1

- 1. Сформируйте чек коррекции.
- 2. В признаке расчета укажите:
  - а. «Приход» если кассу не применили при приеме денег
  - b. «Расход» если ККТ не применили во время выплаты денег, например, приеме металлолома.
- 3. Основание для коррекции:
  - а. «Самостоятельная операция», если ошибку обнаружили сами;
  - b. «По предписанию», если ошибку раньше вас обнаружила ФНС и обязала ее исправить.
- Указывайте номер предписания налогового органа, только если делаете коррекцию по требованию ФНС, и дату совершения нарушения. Также укажите наименование товара, работы, услуги, адрес расчета и другие реквизиты в соответствии с приказом ФНС России от 09.04.2018 № ММВ-7-20/207@.

 Укажите каждую корректируемую сумму (например укажите товар или услугу, ее цену и количество) расчета должна отражаться в кассовом чеке коррекции отдельной строкой.

### Алгоритм формирования чека коррекции прихода в ЛК БИФИТ Бизнес

- 1. Перейдите в раздел Web-касса, которая располагается в меню БИФИТ Онлайн;
- 2. Выберите торговый объект, где был сформирован некорректный чек и необходимую операцию;
- 3. Нажмите клавишу «Сформировать чек»;

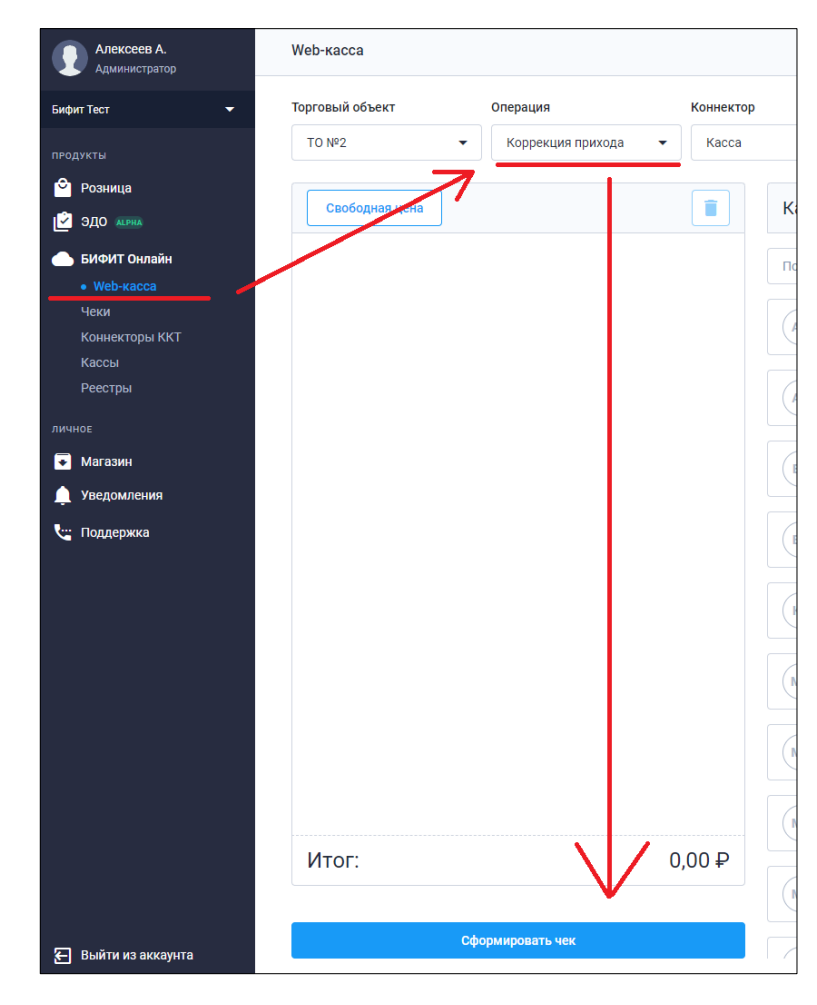

- Выберите тип коррекции «Самостоятельная» (в случае, если ошибку нашли сами) или «По предписанию» (если ошибку раньше вас обнаружила ФНС и обязала её исправить)
- 5. Укажите номер фискального документа, коррекцию которого нужно осуществить, а также дату, когда этот чек был пробит.
- 6. Важно ввести описание по сути, причину коррекции.

- 7. Укажите систему налогообложения, в рамках которой был сформировать некорректный чек, а также способ оплаты и сумму НДС, в случае, если номенклатура, указанная в некорректном чеке, им облагается.
- 8. Введите сумму и величину НДС, если это необходимо.
- 9. Нажмите клавишу «Сформировать чек»

| the second              | ИИ           |            |                  |   |
|-------------------------|--------------|------------|------------------|---|
| Самостоятельная         |              |            |                  | • |
| Основание д             | ля коррекции |            |                  |   |
| Номер документа *       |              |            | Дата документа * |   |
| Введите номер документа |              |            | Выберите дату    | Ċ |
| Описание                |              |            |                  |   |
| Введите описан          | ие           |            |                  |   |
| Система нал             | огообложения |            |                  |   |
| осн                     | •            |            |                  |   |
| Способ опла             | ты           |            |                  |   |
| Наличные                |              | Безналичны | e                |   |
| 0,00₽                   |              | 0,00₽      |                  |   |
| Предоплата              |              | Постоплата |                  |   |
| 0,00₽                   |              | 0,00₽      |                  |   |
| Встречное предст        | авление      |            |                  |   |
| 0,00₽                   |              |            |                  |   |
| Суммы НДС               |              |            |                  |   |
| Без НДС                 | ндс 0%       |            | НДС 10%          |   |
|                         | 0,00₽        |            | 0,00₽            |   |
| 0,00₽                   |              |            | НДС 20/120       |   |
| 0,00 ₽<br>НДС 20%       | НДС 10/110   |            |                  |   |